## 無法使用保戶線上服務解決方法

1.檢查 IE版本,若為 9以上

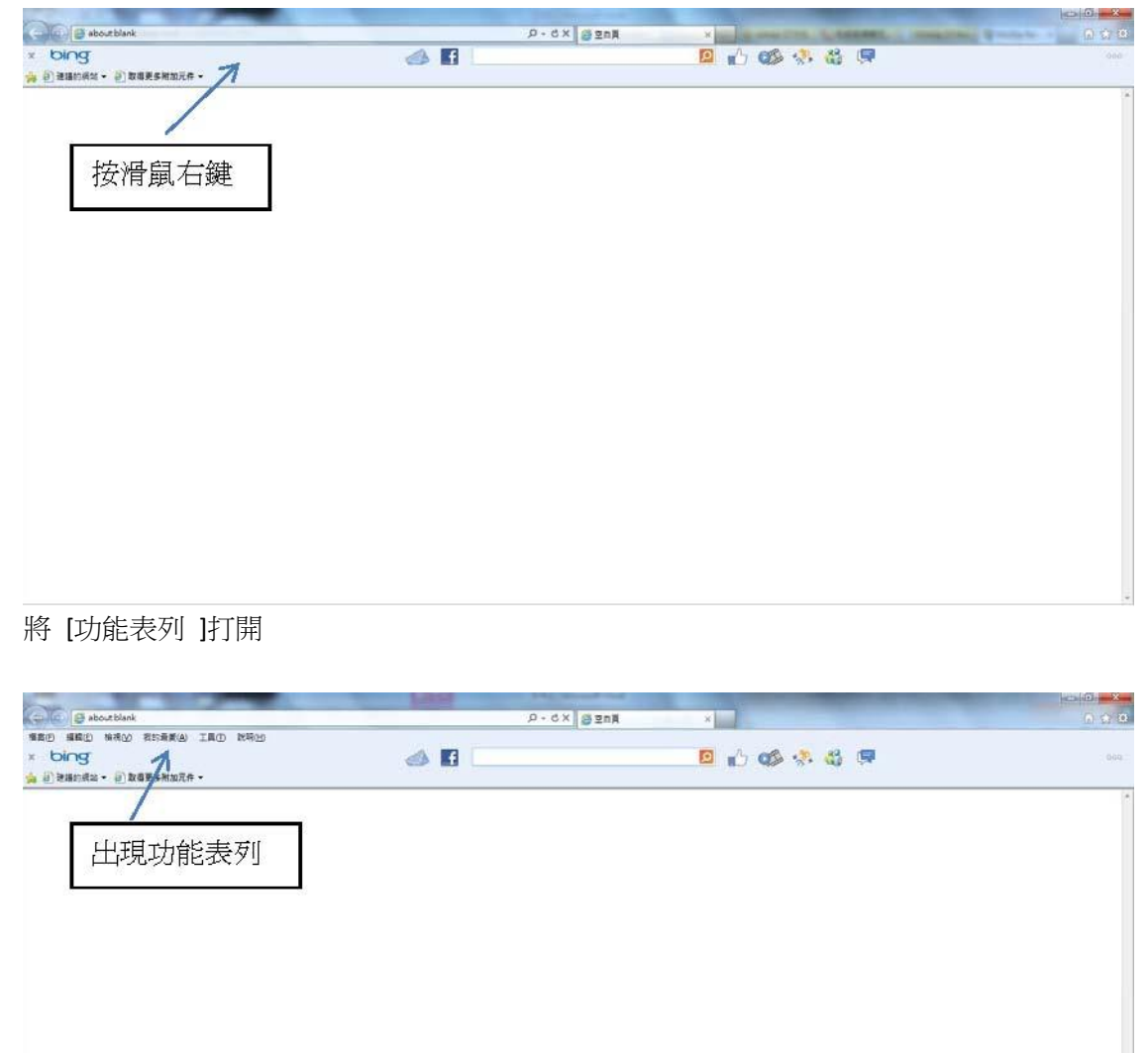

## 選 [說明] ->[關於 Internet Explorer]

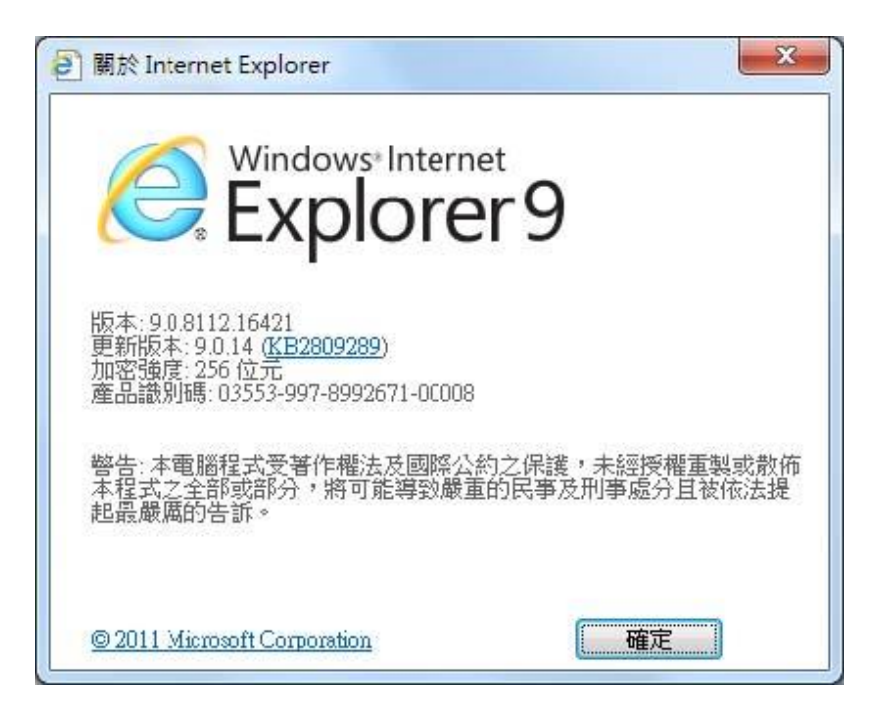

## 2.設定為信任網站

A. [工具] ->[網際網路選項 ] ->[安全性] ->[信任網站]

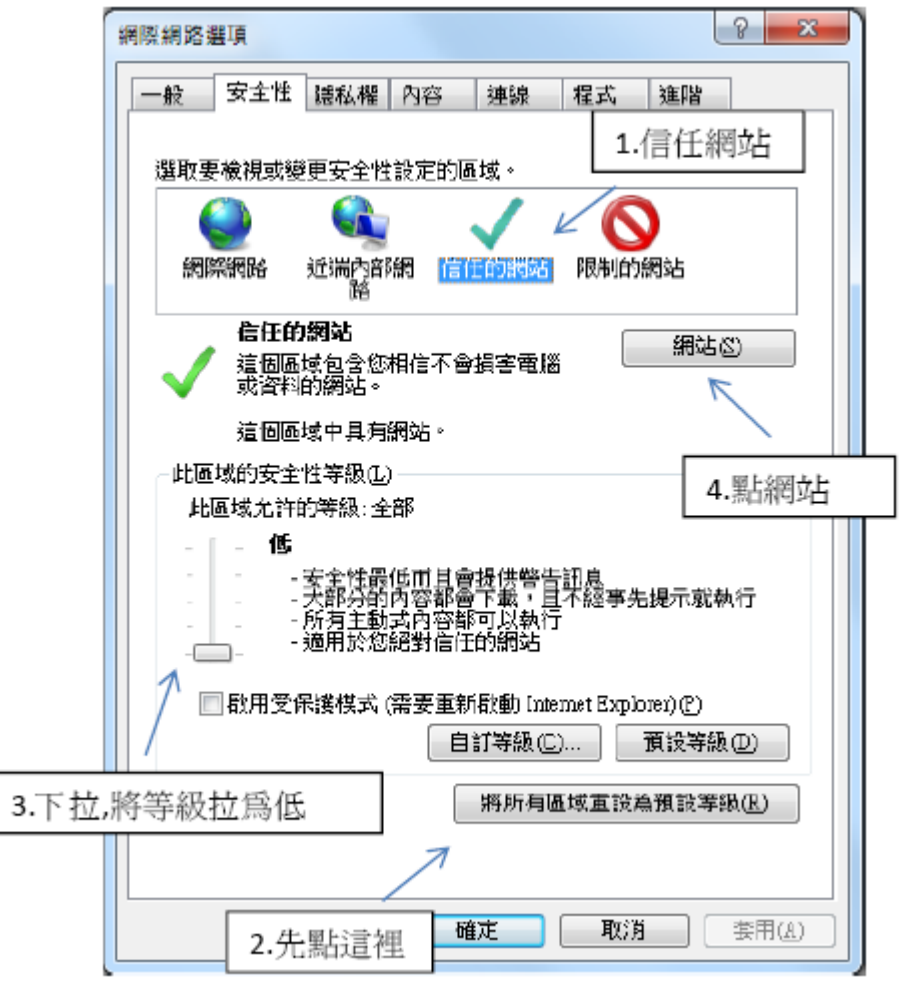

B.將 [此區域的所有網站需要伺服器驗證 (https:)(S)]打勾拿掉,再輸入 https://www.nanshanlife.com.tw,並按[新增]

| ✓ 您可從此區域新增及移除網站。這個區域的所有網站會使<br>用區域的安全性設定。 |
|-------------------------------------------|
| 將這個網站新增到區域①:                              |
| https://www.nanshanlife.com.tw 新增创        |
| 網站(W):                                    |
|                                           |
|                                           |
| □此區域內的所有網站需要伺服器驗證(https:)③                |

3.相容性檢視設定

A. [工具] ->[相容性檢視設定]

B.輸入 nanshanlife.com.tw按新增

| 相容性檢視設定                     | ×        |
|-----------------------------|----------|
| 您可以新增和移除 [相容性檢視] 下顯示的       | 網站。      |
| 新増比網站(D):                   |          |
| nanshanlife.com.tw          | 新増(▲)    |
| 日新鶯至[相容性檢視]的網站(W):          | 7        |
|                             | - 移除(R)  |
| 1.輸入 nanshanlife.com.tw     | 2 按新 / @ |
|                             |          |
|                             | 3.按關閉    |
| □ 包含來目 Microsoft 的更新網站清單(U) |          |
| ☑ 在相容性核視下顯示內部網路網站型          | K        |
|                             | 嗣HC)     |